## СОАСНМЕРLUS 🞇

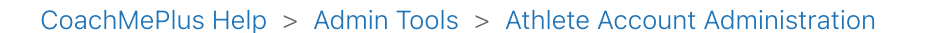

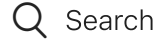

Articles in this section

## How To: Archive or Unarchive Users

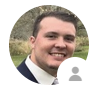

Michael Gallivan1 month ago · Updated

Follow

In this article:

• How To: Archive or Unarchive Users

## How To: Archive or Unarchive Users

While you are using the **CoachMePlus** system, you may have individual leave your organization. This may be **Coaches**, **Athletes**, **Trainers**, **Front Office**, etc. When this happens, you may want to remove them from your system, but maintain their profiles and the data that is contained in them. This is where you are going to **Archive** a **User**.

Archiving a user involves deactivating their account. It will prevent them from being able to access the system and hide them from appearing anywhere on the platform, until you Unarchive/Reactivate them. Archiving Users will allow you to retain user data, as well as prevent unwanted individuals from accessing your CoachMePlus system.

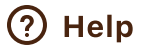

 $\checkmark$ 

1. From your home screen, select Manage Your Athletes.

| ≡ |                                      | 譴 C O A C H M E P L U S |
|---|--------------------------------------|-------------------------|
|   | 22 Manage Your Athletes              |                         |
|   | Stallions [Demo]                     |                         |
|   | ıl. View Group Dashboard             |                         |
|   | Group's Training Status              |                         |
|   | Progress For This Week's Assignments |                         |
|   | Owens, Calvin                        |                         |
|   | Pace, Charlie                        |                         |

2. Find and select the **User** you would like to **Archive.** Use the search bar to make this easier and quicker.

| Search by name |                  |  |
|----------------|------------------|--|
| Stallio        | ns [Demo]        |  |
| For            | vards            |  |
| (              | Pace, Charlie    |  |
|                | Weppner, Cole    |  |
| Def            | ensemen          |  |
| Goa            | lies             |  |
| Prosp          | Prospects [Demo] |  |
| For            | vards            |  |

3. On the Athlete Profile page, select the 3 dots menu on the right side, then select Edit.

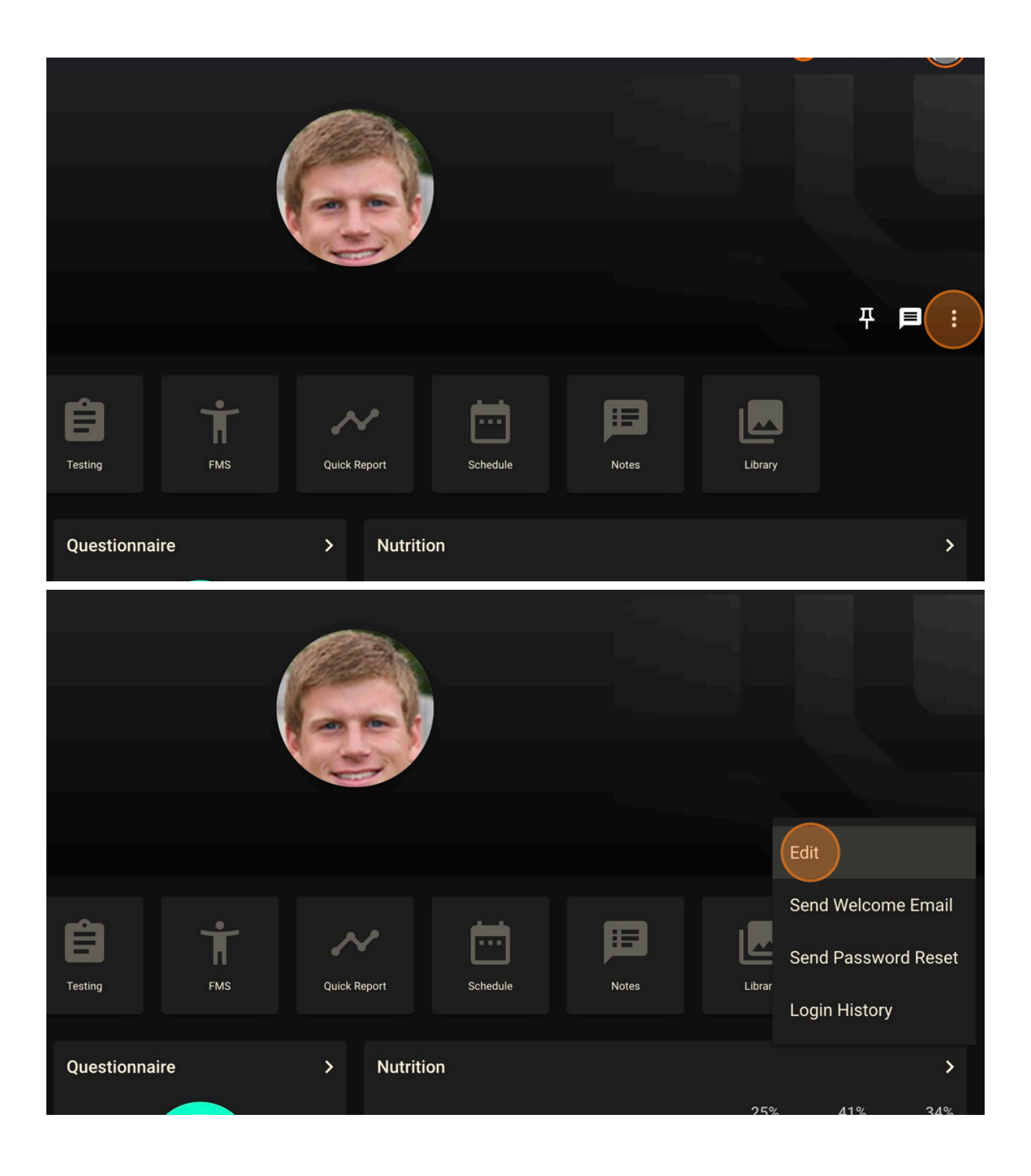

4. On the edit screen, scroll down until you see the checkbox for **Active.** Click on the bock to **deactivate** the user.

How To: Archive or Unarchive Users - CoachMePlus Help

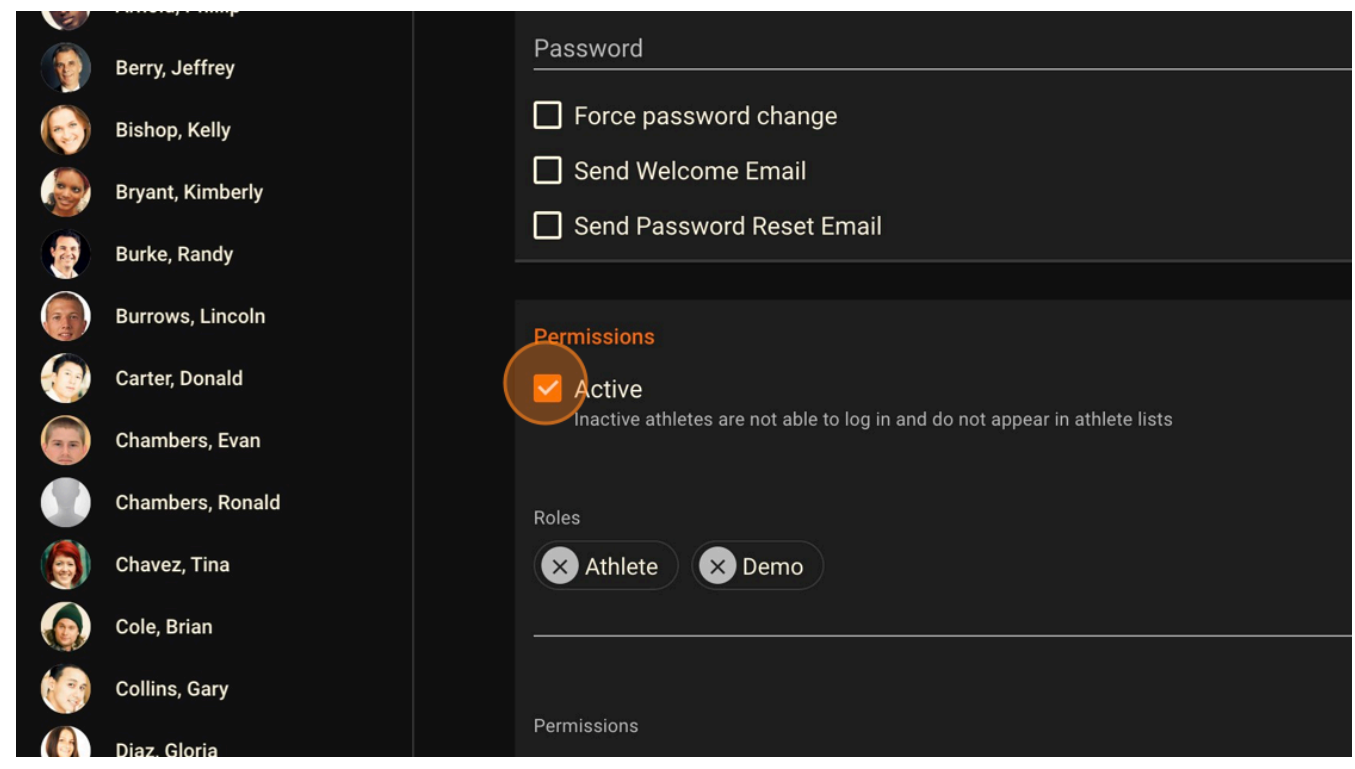

5. To save this action, click Update.

| ns      |        |
|---------|--------|
|         |        |
|         |        |
|         |        |
|         |        |
| ctivity |        |
| n       |        |
|         |        |
|         |        |
| At      |        |
| 2-23    |        |
|         |        |
| At      |        |
| -23     |        |
| . 20    |        |
|         |        |
|         |        |
|         |        |
|         |        |
|         | UPDATE |
|         |        |
|         |        |

\*\* This will hide the user and all of their associated data. When you reactivate a user, their data will re-populate. \*\*
(f) (s) (in)

| Was this article H                                             | nelpful?<br>× No |  |  |  |
|----------------------------------------------------------------|------------------|--|--|--|
| 0 out of 0 found this helpful                                  |                  |  |  |  |
|                                                                |                  |  |  |  |
| Return to top 🕥                                                |                  |  |  |  |
| Recently viewed articles                                       |                  |  |  |  |
| Tracking KPIs With Visualization Builder - A Detailed Overview |                  |  |  |  |
| How to: Assign a Questionnaire to Users in CoachMePlus         |                  |  |  |  |
| How to: View Questionnaire Responses                           |                  |  |  |  |
| How To: Create Questions for Questionnaire                     |                  |  |  |  |
| Questionnaire Builder: A Detailed Overview                     |                  |  |  |  |
| Related articles                                               |                  |  |  |  |
| Should I Archive or Delete an Athlete?                         |                  |  |  |  |
| How To: Use the Athlete Schedule                               |                  |  |  |  |
| Shared Exercise Baseline - A Detailed Overview                 |                  |  |  |  |
| How To: Build a Superset                                       |                  |  |  |  |
| Adding an Athlete Individually: A Detailed Overview            |                  |  |  |  |
|                                                                |                  |  |  |  |

## Comments

0 comments

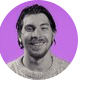

Be the first to write a comment.

CoachMePlus Help